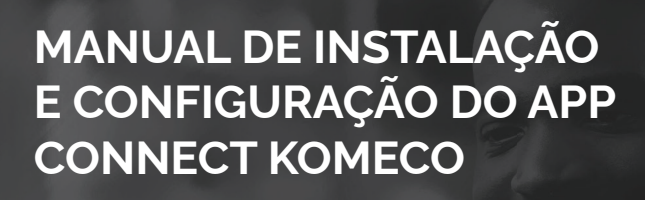

KOMECO

TEMPERATURA DESEJADA

MODO DE CPERAÇÃO

23°c

TEMPERATURA ATUAL

17:26

CASA KOMECO (DEMONSTRA)

25 °c

К

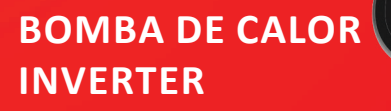

MODELO: KOBC 120QC G1

11

I

## SUMÁRIO

| 1. INSTALAÇÃO DO APP CONNECT KOMECO              | . 3  |
|--------------------------------------------------|------|
| 2. ATIVANDO WI-FI NO EQUIPAMENTO                 | . 5  |
| 2.1. CADASTRO DE DISPOSITIVO                     | . 6  |
| 2.1.1 CADASTRO DO LOCAL                          | . 6  |
| 2.1.2 CADASTRO DE AMBIENTE                       | . 6  |
| 2.1.3 ADICIONAR NOVO DISPOSITIVO                 | . 7  |
| 2.2 VÍNCULO DO APP AO EQUIPAMENTO/BOMBA DE CALOR | . 8  |
| 3. OPERAÇÃO REMOTA                               | . 12 |
| 3.1. LIGAR E DELIGAR O EQUIPAMENTO               | . 12 |
| 3.2. SELECIONAR MODO DE OPERAÇÃO                 | . 13 |
| 3.3. AJUSTE DE TEMPERATURA                       | . 14 |
| 3.4. AJUSTE DE AGENDAMENTO                       | . 15 |
|                                                  |      |

### **1. DOWNLOAD DO APP**

O aplicativo está disponível na Play Store e App Store. Você pode baixá-lo escaneando o QRCode abaixo ou buscando diretamente na loja de aplicativos.

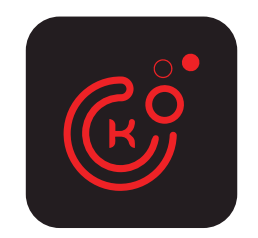

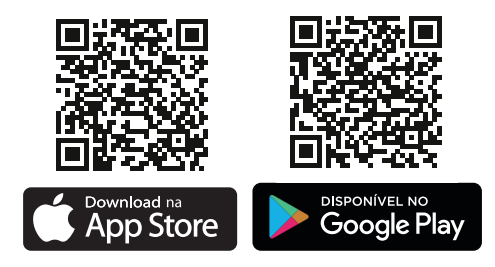

Acesse as instruções detalhadas de configuração do aplicativo escaneando o código QR abaixo.

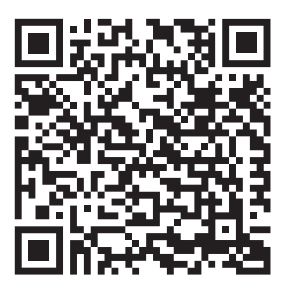

## 2. ATIVANDO WI-FI NO EQUIPAMENTO.

Para ativar o modo WiFi, pressione os botões "+ e M" simultaneamente por 3 segundos ou até que o ícone de Wi-Fi começa a piscar.

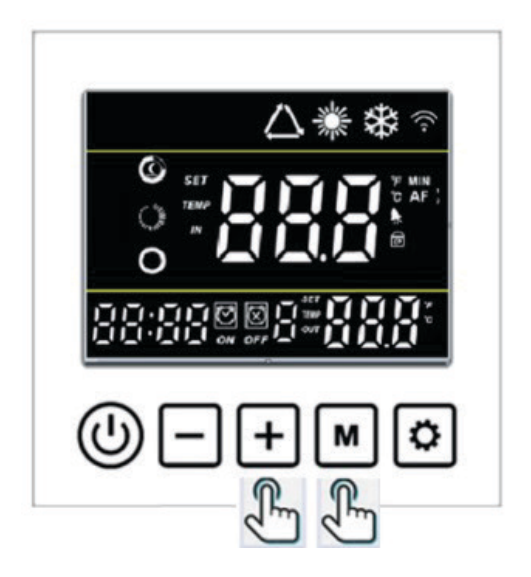

O indicador Wi-Fi piscando é uma sinalização que o dispositivo está pronto para ser configurado. Retorne à tela do celular.

Obs: Esse controlador "incorpora produto homologado pela Anatel sob número 04004-20-11765"

### 2.1. CADASTRO DE DISPOSITIVO

Caso seja a primeira vez que esteja utilizando o aplicativo Connect Komeco e não possua nenhum "local criado", será necessário criar um "LOCAL" e um "AMBIENTE" antes de adicionar um novo dispositivo.

#### 2.1.1 CADASTRO DO LOCAL

Para cadastrar um local clique no ícone "CRIE SEU PRIMEIRO LOCAL", em seguida, dê um nome para o local, exemplo: Casa da Praia. Definido o nome do local, clique em "PRÓXIMO PASSO". Na etapa seguinte, você deve definir o tipo de local (RESIDENCIAL OU COMERCIAL). Depois clique em "PRÓXIMO PASSO". Observe as imagens abaixo:

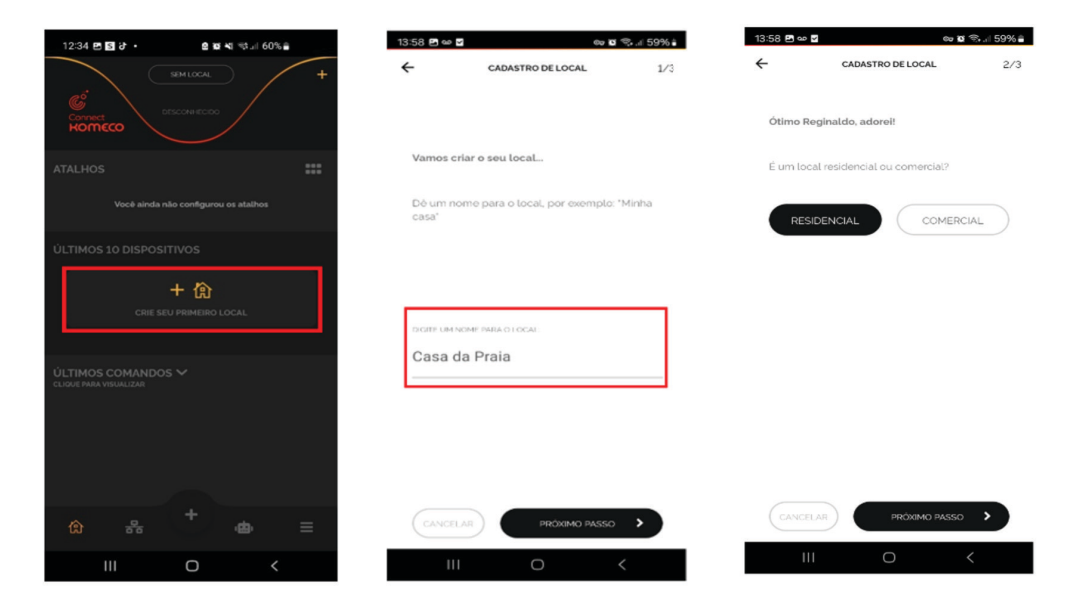

### 2.1.2 CADASTRO DE AMBIENTE

Nesta etapa, após ter definido o "Local", você deverá cadastrar o "Ambiente", exemplo: Piscina externa. Se preferir, você pode tirar uma fotografia do ambiente, isso poderá ser útil na hora de identificar o equipamento.

|                                                              | F00/ # | 14:28 🖪      | 1000.                                          | 🖙 🖬 🗣 🗉 58'         |
|--------------------------------------------------------------|--------|--------------|------------------------------------------------|---------------------|
| CADASTRO DE AMBIENTE                                         | 1/2    | <del>~</del> | CADASTRO DE A                                  | MBIENTE 2           |
| local<br>CASA DA PRAIA                                       |        | Agora        | a tire uma foto do seu<br>fácil de identificar | ambiente para ficar |
| Dê um nome para o ambiente, por exemplo:<br>"Quarto do João" |        |              |                                                |                     |
| DIGITE UM NOME PARA O AMBIENTE:                              |        |              |                                                |                     |
| Piscina Externa                                              |        |              |                                                |                     |
|                                                              |        |              | 0                                              |                     |
|                                                              |        |              |                                                |                     |
|                                                              |        |              |                                                |                     |
|                                                              |        |              |                                                |                     |
|                                                              |        |              |                                                |                     |
|                                                              |        |              |                                                |                     |
|                                                              |        |              |                                                | INALIZAR            |
| III O <                                                      |        |              | III O                                          | <                   |

#### 2.1.3 ADICIONAR NOVO DISPOSITIVO

Nesta etapa, estando na página , pressione sobre o ícone "ADICIONE SEU PRIMEIRO DISPOSITIVO". A seguir o aplicativo questionará se você finalizou a instalação do seu dispositivo, se sim, pressione em "SIM" para prosseguir. Observe as imagens a seguir.

| 12:21 🗈 🚥 🗭 🔸                              | 8 <b>10 4</b> 1 10 11                | 63% | 15:03 0                                                                                                    | *6 爱口寒田                                |
|--------------------------------------------|--------------------------------------|-----|----------------------------------------------------------------------------------------------------|----------------------------------------|
| Сотрессо                                   |                                      | +   | Clá Reginaldo.<br>Vamos começar.                                                                                                    | UR DISPOSITIVO                         |
| ATALHOS<br>Você ainda ni                   |                                      |     | Você já finalizou a<br>dispositivo no seu                                                                                              | i instalação do<br>I local?            |
| ÚLTIMOS 10 DISPOSI                         | TIVOS<br>+ 문급<br>I PRIMEIRO DISPOSIT | vo  | Para prossegur a config<br>requisitos abaixo já foran<br>Dispositivo instalado fis<br>focal e pronto para uso<br>Rede WI-Fi disponível | ração do APP valide se os<br>atendidos |
| ÚLTIMOS COMANDOS<br>CLIQUE PARA VISUALIZAR |                                      |     |                                                                                                    |                                        |
| <u>ن</u> ه ۲۵                              |                                      |     | (NÃO                                                                                                    | SIM                                    |
|                                            | 0                                    |     |                                                                                                    | ۰ ۲                                    |

**Observação:** O smartphone deve estar conectado à rede Wi-Fi 2,4 GHz e, obrigatoriamente deve ser a mesma rede Wi-Fi que será usada para conectar à Bomba de Calor.

### 2.2 VÍNCULO DO APP AO EQUIPAMENTO/BOMBA DE CALOR

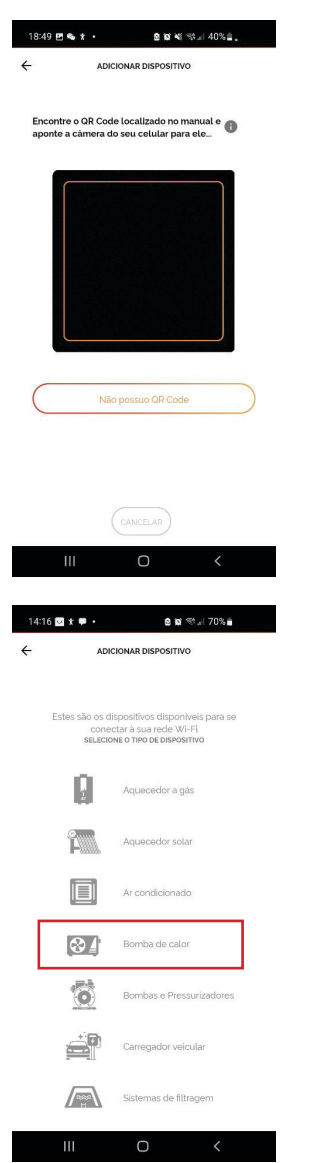

Caso não possua o "QR Code" no equipamento, ou no "Manual de instruções", clique em "Não possuo QR Code".

Selecione Bomba de calor

| 15:15 🖪 (            | 9 <b>0 ·</b>         | 🙆 🕼 🕾 🗉 50%       | ê |
|----------------------|----------------------|-------------------|---|
| ÷                    | ADICION              | AR DISPOSITIVO    |   |
|                      |                      |                   |   |
| Informe<br>dispositi | os dados conti<br>vo | idos no manual do |   |
| MODELO               |                      |                   |   |
| KOBC12               | 20QCG1               |                   | ~ |
| SERIAL               |                      |                   |   |
|                      |                      |                   |   |
|                      |                      |                   |   |

Selecione o modelo e insira o número de série do equipamento.

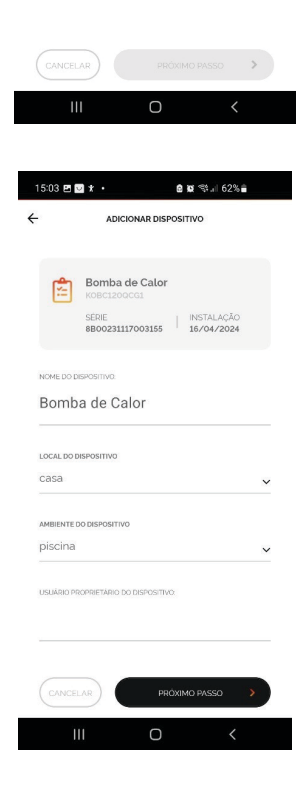

Defina o nome da bomba de calor, selecione o local e o ambiente do dispositivo

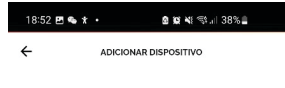

Vamos precisar conectar na sua rede Wi-FiL. ATENÇÃO: - A rede Wi-Fi precisa ser exclusiva de 24GHz - Preferencialmente não utilize caracteres especiais no nome e/ou senha da rede. NOME DA REDE (SSIO) IOT\_LAB\_AQ

Modo Easy é o modo padrão, mas se o dispo não se conectar tente com o Modo AP (se o

equipamento possuir essa opção). MODO Easy: símbolo do Wi-Fi ou LED pisca

Modo AP

Nesta tela, você deverá preencher o nome da rede Wi-Fi em que pretende conectar o dispositivo (SSID) e a senha da rede. Na sequência clicar em "Próximo Passo". O nome da rede Wi-Fi que seu celular está conectado aparecerá automaticamente no campo "SSID", caso não apareça, você deve preencher o nome da rede manualmente.

ATENÇÃO! Caso você não permita acesso à localização, o aplicativo não será capaz de preencher o nome da rede de forma automática.

| CANCELAR      | PRÓXIMC | PASSO >   |
|---------------|---------|-----------|
| III           | 0       | <         |
| 18:53 🖻 👟 🖈 🔹 | 8 10 N  | ≪s.⊪ 38%≜ |

| Configurando o dispositivo                                                                 |
|--------------------------------------------------------------------------------------------|
| Esse processo pode demorar até 2 minutos<br>2:00                                           |
| <ul> <li>Localizando dispositivo</li> <li>Conectando-se ao dispositivo</li> </ul>          |
| <ul> <li>Enviando dados da rede Wi-fi</li> <li>Registrando dispositivo na nuvem</li> </ul> |
| Configurando app                                                                           |
|                                                                                            |

0

Se todos os requisitos de instalação forem satisfeitos, os ícones que estão "laranja" irão modificar-se para cor "verde", o que pode levar até 2 minutos

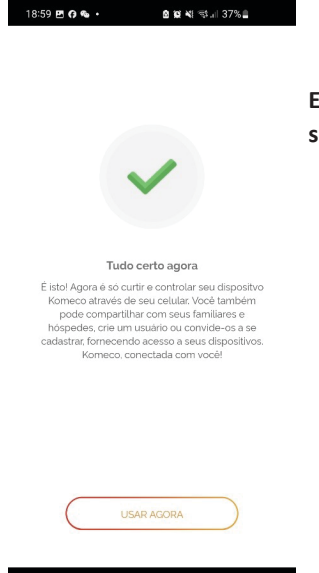

# Está janela indica que a instalação foi concluída com sucesso, clique em "Usar Agora".

### 3. OPERAÇÃO REMOTA

#### **3.1 LIGAR E DELIGAR O EQUIPAMENTO**

Clique no ícone " 💿 " para ligar ou desligar o aparelho.

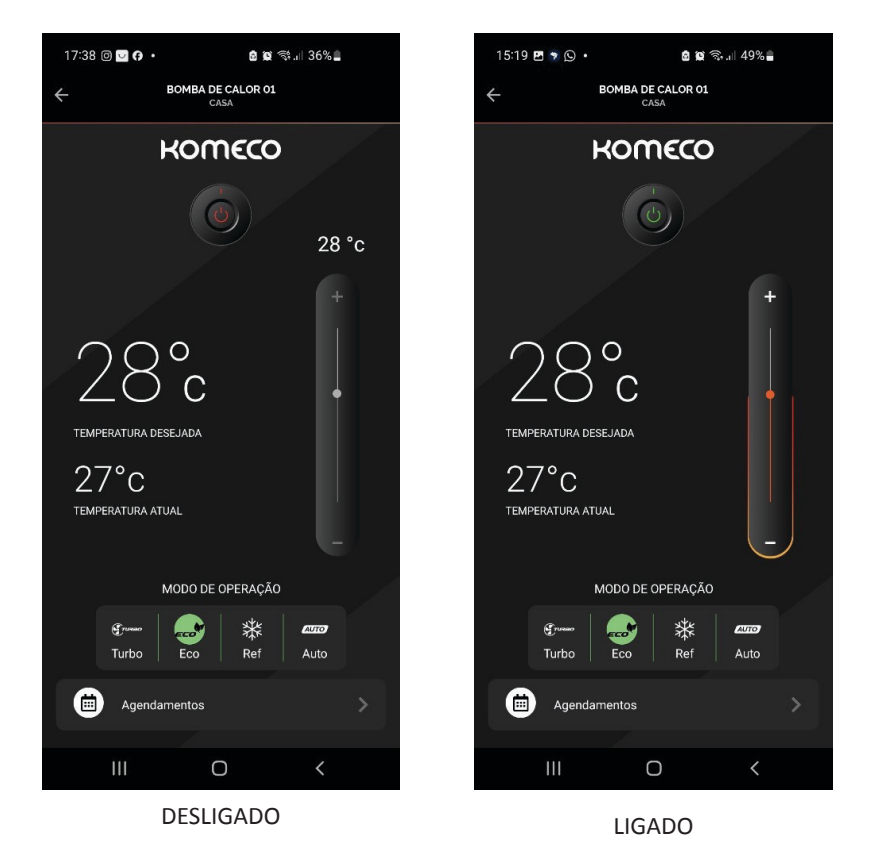

OBS: Para alterar os modos de operação e ajustar os valores de temperatura, deve-se primeiramente "Ligar" o equipamento, clicando sobre o ícone "Power".

### 3.2. SELECIONAR MODO DE OPERAÇÃO

Na aba "Modo de Operação", você pode selecionar a operação desejada.

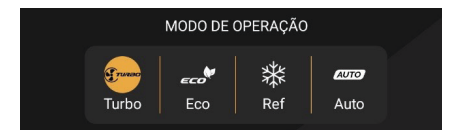

#### Modos de operação

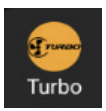

Aquecimento turbo. Selecione este modo de operação para aumentar a capacidade do produto e atingir a temperatura ajustada em um menor tempo de aquecimento.

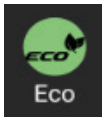

Aquecimento eco/ silencioso. Selecione esse modo de operação para manter a temperatura ajustada de forma econômica e com menos ruido.

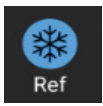

Resfriamento. Selecione esse modo para manter o resfriamento da água até a temperatura ajustada.

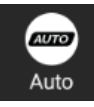

Automático. Selecione este modo de operação para o equipamento alterar automaticamente entre os modos aquecimento e resfriamento. O modelo de operação será definido com base na temperatura ajustada e a temperatura medida da entrada de

água.

### **3.3 AJUSTE DE TEMPERATURA**

Para alterar a temperatura, pressione em "+/-" ou se preferir, pressione sobre a barra e arraste para cima ou para baixo.

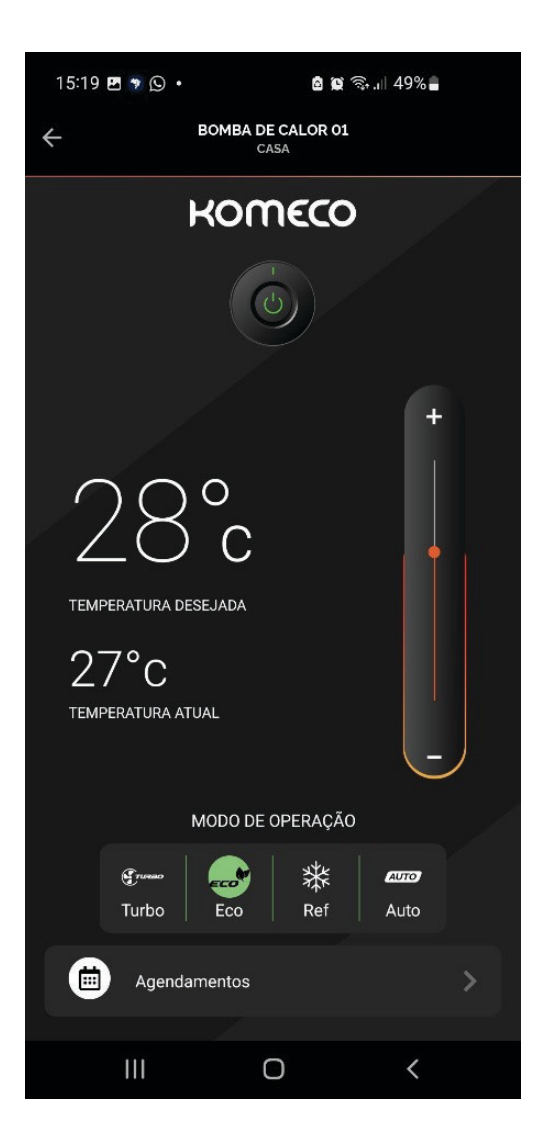

### **3.4 AJUSTE DE AGENDAMENTO**

Esta função permite definir e agendar o horário de acionamento e desligamento da sua bomba de calor, bem como definir o recebimento de notificações acerca do funcionamento do equipamento.

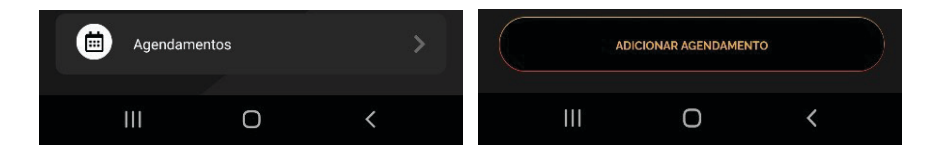

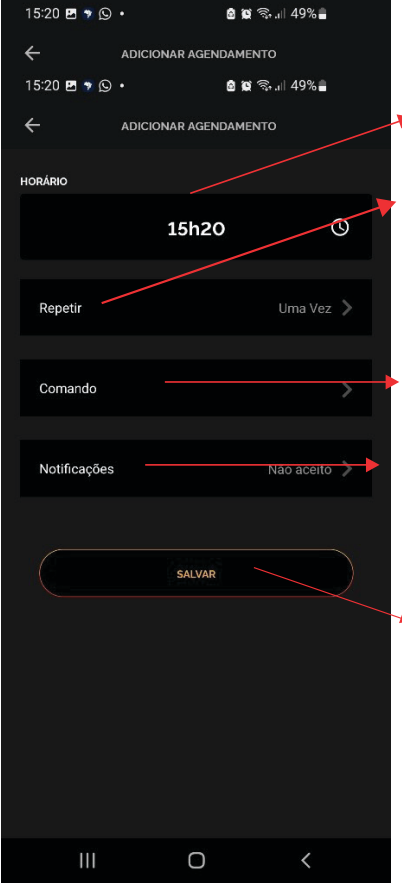

Nesta janela é possível definir os seguintes parâmetros:

Toque em "Horário" e ajuste-o conforme sua preferência;

Toque em "Repetir", e defina os dias da semana em que deseja executar a programação, ou defina "Uma Vez", para executar a programação uma única vez;

Selecione o comando a ser executado: "Ligar" ou "Desligar";

No ícone "Notificações", você pode habilitar o recebimento de notificações referentes a execução do "Agendamento";

Para finalizar clique em "Salvar". Logo após será exibido uma mensagem conforme imagem abaixo;

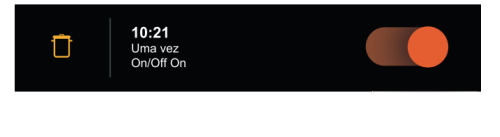

OBSERVAÇÃO! Caso queira excluir alguma programação da lista de agendamentos, clique na "lixeira" do lado da programação que deseja excluir.

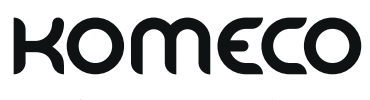

komeco.com.br

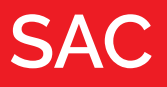

### 4007 1806

(Capitais e regiões metropolitanas)

### 0800 701 4805

(Demais localidades)